Инструкция по установке, запуску и настройке МастерНоды с помощью скрипта One-Click Install.

Необходимые требования:

- Для начала вам нужно скачать и запустить Кошелек Кіігосоіп на своем ПК если у вас его нет. <u>https://github.com/Kiirocoin/kiiro/releases/tag/v1.0.0.5</u>
   Запишите и не потеряйте Seed-фразу вашего кошелька. Не допускайте того, чтобы вашу Seed-фразу мог получить кто-либо кроме вас, поэтому не сохраняйте ее в соцсетях и в интернет ресурсах, а также на своем ПК. Если вы потеряете Seed-фразу и у вас сломается компьютер, то вы не сможете восстановить доступ к вашему кошельку.
- 2. Вам необходимо иметь хотя бы 4001 Кііго на вашем кошельке. Желательно иметь больше, например, 4003-4005 монет Кііго. Это нужно для того, чтобы вы могли оплатить комиссию за транзакции(переводы) в блокчейне Kiirocoin, а также комиссию за исполнение команд по регистрации Мастерноды. В действительности же, для запуска одной ноды вы не потратите и 1 монеты Кііго, а лишь тысячные доли одной монеты.

| CF_ | <b>28.11.2023 15:17</b><br>(недоступно) | -0.00000522 KIIRO |
|-----|-----------------------------------------|-------------------|
| CF_ | <b>28.11.2023 15:05</b><br>(недоступно) | -0.00000406 KIIRO |

3. Не забудьте установить пароль (зашифровать) свой кошелек.

Это можно сделать в меню: Настройки -> Зашифровать бумажник.

Запишите пароль и не потеряйте его, а также не допускайте утечки его в интернет или кому-либо. Для перевода на какой либо адрес в блокчейне Kiirocoin вам нужно будет вводить пароль, а также перед регистрацией новой ноды необходимо будет разблокировать кошелек посредством ввода команды в консоль кошелька.

4. Вам необходимо арендовать VPS север на любом сервисе, который вам будет удобен.

Ubuntu 20.04 1 core CPU

1-2 GB of RAM (оперативная память)

10-25 GB of disk space (объем накопителя, желательно SSD диск)

Обратите внимание, что блокчейн Kiirocoin в год увеличивается примерно на 1 GB, поэтому накопитель на VPS сервере будет заполняться примерно на 1 GB в год.

Также обратите внимание, что на вашем сервисе, который предоставляет вам VPS сервер должна быть панель управления, для того чтобы вы могли перезагрузить сервер или переустановить чистую OS (операционную систему) в случае если что-то пойдет не так.

 Вам необходимо установить на ваш ПК софт для доступа к удаленному VPS серверу, который вы взяли в аренду. На вашу электронную почту (email) должно прийти письмо от сервиса аренды серверов с содержанием вашего IP-адреса и пароля для подключения к VPS серверу.

Можно использовать Bitvise SSH Client или аналогичный софт для подключения к VPS серверу.

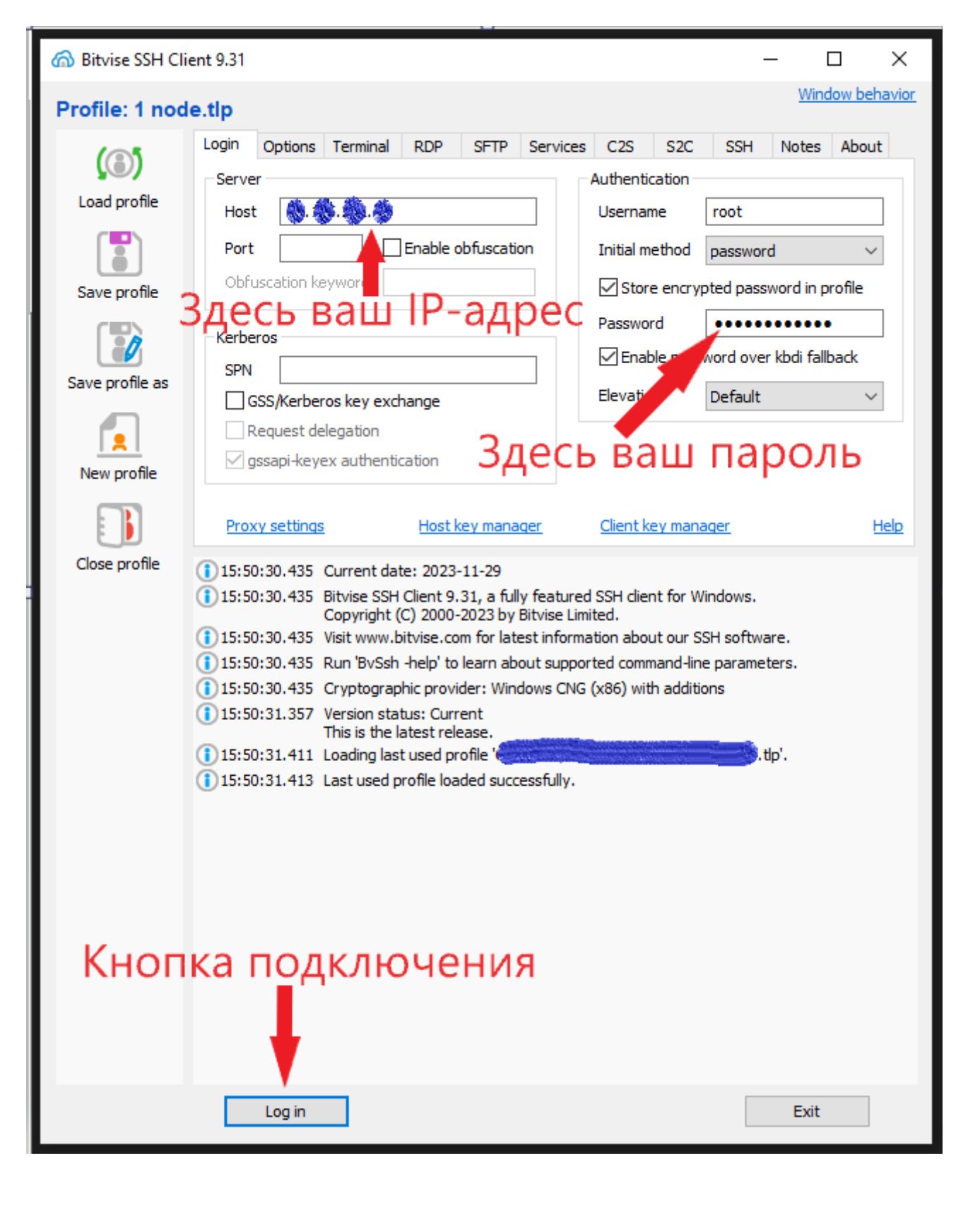

1. Откройте консоль кошелька.

Меню: Помощь -> Окно отладки. Вкладка «Консоль»

| Окно отладки |                                                                                                    |                                                                                                    |                                                                         |                                                  |             | - (  |           |
|--------------|----------------------------------------------------------------------------------------------------|----------------------------------------------------------------------------------------------------|-------------------------------------------------------------------------|--------------------------------------------------|-------------|------|-----------|
| Информация   | Консоль                                                                                                    | Сетевой трафик                                                                                                    | Участники                                                               |                                                  |             |      |           |
|              |                                                                                                    |                                                                                                    |                                                                         |                                                  | A-          | A+   | $\otimes$ |
| 14:19:46     | Добро пожаловать в<br>Используйте стрелки<br>Напишите help для п<br>ВНИМАНИЕ: мошенники<br>бумажников. Не испо | консоль RPC Kiirocoin Core.<br>вверх и вниз для просмотра и<br>росмотра доступных команд.<br>предлагали пользователям вво<br>льзуйте эту консоль без полно | стории и Ctrl-L для о<br>дить сюда команды, по<br>го понимания смысла э | очистки экрана.<br>охищая таким образ<br>соманд. | ом содержин | юеих |           |
|              |                                                                                                    |                                                                                                    |                                                                         |                                                  |             |      |           |
| >            |                                                                                                    |                                                                                                    |                                                                         |                                                  |             |      |           |

Введите команды по очереди:

getnewaddress mn1

getnewaddress owner1

getnewaddress payout1

getnewaddress fee1

На каждую команду вы получите ответ в виде адреса. Запишите эти адреса в блокнот, чтобы их не потерять.

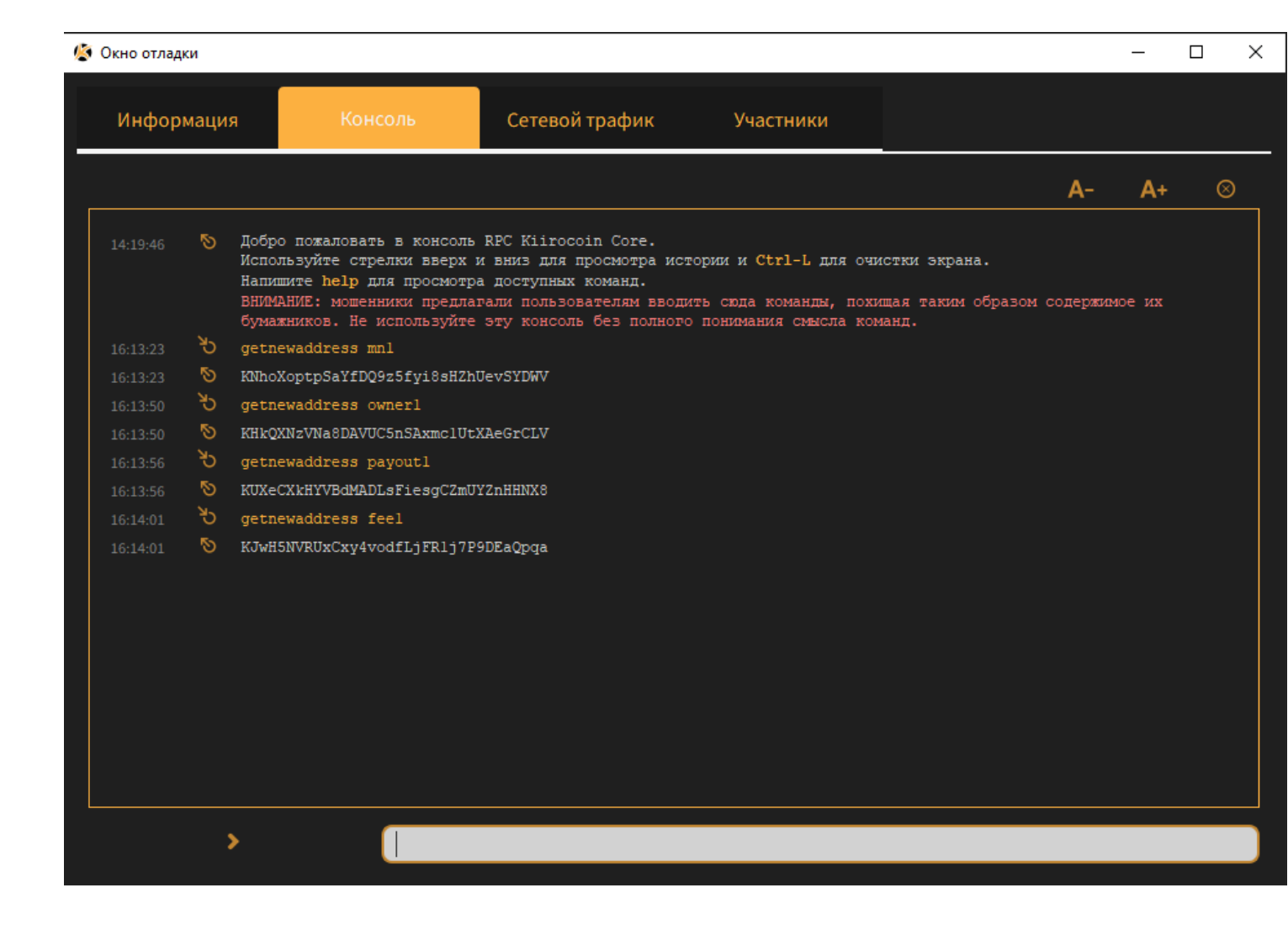

🥘 MN1.txt – Блокнот

Файл Правка Формат Вид Справка

## getnewaddress mn1 KNhoXoptpSaYfDQ9z5fyi8sHZhUevSYDWV

getnewaddress owner1 KHkQXNzVNa8DAVUC5nSAxmc1UtXAeGrCLV

getnewaddress payout1
KUXeCXkHYVBdMADLsFiesgCZmUYZnHHNX8

getnewaddress fee1 KJwH5NVRUxCxy4vodfLjFR1j7P9DEaQpqa  Откройте Меню: Настройки -> Параметры. Вкладка «Бумажник» и поставьте галочку напротив «Включить управление входами», нажмите Ок.

| ᄻ Параметры                                                                       |                                                   |                     |                        |             | ?    | × |
|-----------------------------------------------------------------------------------|---------------------------------------------------|---------------------|------------------------|-------------|------|---|
| Главная                                                                           | Бумажник                                          | Сеть                | Окно                   | Отображение |      |   |
| Эксперт<br>Включить управ<br>Гратить неподт<br>Reindex Lelantu<br>Display RAP add | вление входами<br>верждённую сдачу<br>s<br>resses |                     |                        |             |      |   |
| Lelantus          Lelantus         Enable auto-and         Enable lelantus r      | onymize features<br>manual-anonymize page         | 2                   |                        |             |      |   |
| Активные опции ком<br>ничего<br>Сбросить параме                                   | андной строки, которь<br>етры                     | ые перекрывают выше | указанные опции:<br>ОК | От          | мена |   |
|                                                                                   |                                                   |                     |                        |             |      |   |

 Перейдите во вкладку «Отправить» и переведите от одной до трех монет Kiiro на адрес fee1. Для начала проверьте в нижнем правом углу какой баланс вы используете (Private или Transparent) и переключитесь при необходимости:

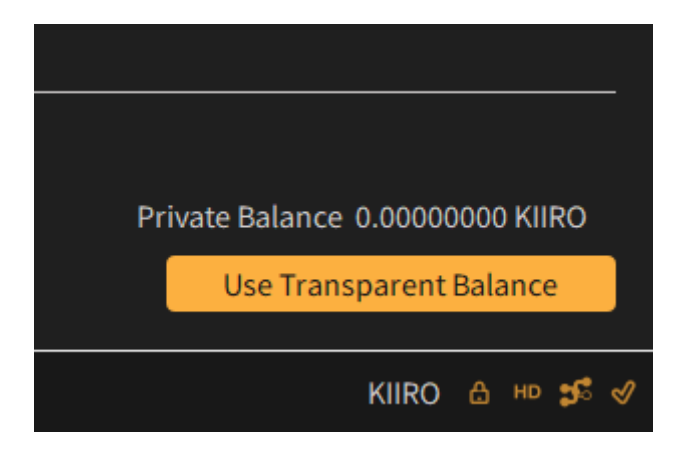

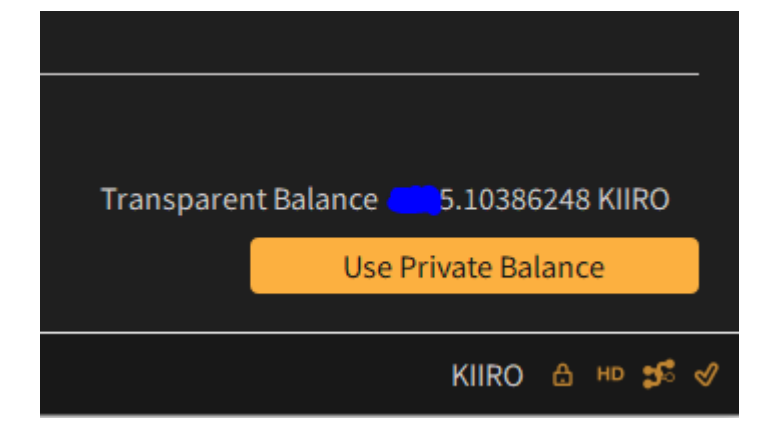

Далее вставьте адрес fee1 в строку «Получатель:» и введите в графу «Количество:» 3. (можно ввести 1) Нажмите отправить, введите пароль от своего кошелька и подтвердите транзакцию.

| 🕼 Kiirocoin Core - Бума | жник         |            |             |         |             |                   |           |        |                       | _         |           | ×          |
|-------------------------|--------------|------------|-------------|---------|-------------|-------------------|-----------|--------|-----------------------|-----------|-----------|------------|
| Файл Настройки          | Помощь       |            |             |         |             |                   |           |        |                       |           |           |            |
| Обзор                   |              | Отправі    | ИТЬ         | Получ   | чить        | Транзакции        | Le        | lantus | Masternodes           | ×         |           | COIN       |
| Функции Контр           | оля Монет    |            |             |         |             |                   |           |        |                       |           |           |            |
| Вход                    | ды           |            |             |         |             |                   |           |        |                       |           |           |            |
| Количество:             | 2            | Сумма:     | 5.3208249   | 2 KIIRO | Комиссия:   | ≈0.00000403 KIIRO | После ком | иссии: | ≈5.32082089 KIIRO     |           |           |            |
| Байт:                   | ≈374         | Пыль:      | нет         |         |             |                   | Размен:   |        | ≈2.32082089 KIIRO     |           |           |            |
| 🔲 Свой адрес 🛛          | для сдачи    |            |             |         |             |                   |           |        |                       |           |           |            |
| Получатель:             | KJwH5NVF     | RUxCxy4voo | dfLjFR1j7P9 | DEaQpqa |             |                   |           |        |                       |           |           | $\otimes$  |
| Метка:                  | fee1         |            |             |         |             |                   |           |        |                       |           |           |            |
| Количество:             | 3.0          | 0000000    | KIIRO       | - C Be  | ычесть коми | ссию из суммы     |           |        |                       |           |           |            |
|                         |              |            |             |         |             |                   |           |        |                       |           |           |            |
|                         |              |            |             |         |             |                   |           |        |                       |           |           |            |
| <b>Комиссия</b> 0.000   | 001078 KIIRC | )/kB       | Выбер       | оите    |             |                   |           |        |                       |           |           |            |
| Отпра                   | авить        |            | Очисти      | 1ть всё | Доб         | бавить получателя |           |        | Transparent Balance 🧧 | 5.1038    | 36248 KII | IRO        |
|                         |              |            |             |         |             |                   |           |        | Use F                 | Private B | alance    |            |
|                         |              |            |             |         |             |                   |           |        |                       | KIIRC     | н нр      | <b>a</b> ⊲ |

 Перейдите во вкладку «Отправить» и в Функции Контроля Монет нажмите «Входы». Выберете все необходимые входы, кроме fee1 и после этого переведите 4000 монет Kiiro на адрес mn1. Нажмите отправить, введите пароль от своего кошелька и подтвердите транзакцию. Это будет наш Залог (Collateral).

| 🗐 Kiirocoin Core - Бумаж | сник           |                            |              |                 |                   |                              |                                                | – 🗆 X               |
|--------------------------|----------------|----------------------------|--------------|-----------------|-------------------|------------------------------|------------------------------------------------|---------------------|
| Файл Настройки Г         | Іомощь         |                            |              |                 |                   |                              |                                                |                     |
| Обзор                    | 0-             | Отправить По.              |              | Получить Транза |                   | Lelantus                     | Masternodes                                    | KIIROCOIN           |
| Функции Контро           | оля Монет      |                            |              |                 |                   |                              |                                                |                     |
| Количество:<br>Байт:     | 1 Cj<br>≈226 П | умма: 10999.99<br>ыль: нет | 998990 KIIRO | Комиссия:       | ≈0.00000226 KIIRC | ) После комиссии:<br>Размен: | ≈10 999.99998764 KIIRO<br>≈6999.99998764 KIIRO |                     |
| Свой адрес д             | ля сдачи       |                            |              |                 |                   |                              |                                                |                     |
| Получатель:              | KNhoXoptpSa    | aYfDQ9z5fyi8sHZh           | JevSYDWV     |                 |                   |                              |                                                |                     |
| Метка:                   | mnl            |                            |              |                 |                   |                              |                                                |                     |
| Количество:              | 4000.0000      | 00000 🗘 (KIIRO             | 💌 🗆 Вычест   | ть комиссию и   | із суммы          |                              |                                                |                     |
|                          |                |                            |              |                 |                   |                              |                                                |                     |
|                          |                |                            |              |                 |                   |                              |                                                |                     |
|                          |                |                            |              |                 |                   |                              |                                                |                     |
|                          |                |                            |              |                 |                   |                              |                                                |                     |
| Комиссия 0.000           | 01000 KIIRO/kE | В Выбе                     | рите         |                 |                   |                              |                                                |                     |
| Отпра                    | вить           | Очист                      | ить всё      | Добавить        | получателя        |                              | Transparent                                    | Balance KIIRO       |
|                          |                |                            |              |                 |                   |                              |                                                | Use Private Balance |
|                          |                |                            |              |                 |                   |                              |                                                | KIIRO 🔒 🕫 💅         |

 Затем перейдите во вкладку «Транзакции» и дождитесь хотя бы 1 подтверждения последней транзакции. После того как отобразится хотя бы 1 подтверждение последней транзакции перейдите в консоль кошелька и введите команду:

#### evoznode outputs

Вы получите в ответ

```
"b9e0398c7ba97dc9b652032e0a36edeec194c368ce0b14445edb2643ea547e73": "0"
```

где

collateralHash: это - b9e0398c7ba97dc9b652032e0a36edeec194c368ce0b14445edb2643ea547e73

collateralIndex: это – 0

Обязательно запишите эти данные в блокнот.

6. Далее в консоли кошелька нужно ввести команду:

### bls generate

в ответ вы получите

"secret": "1d9d6c2159e0c1baad3fdyyxxyy0515bfbd897980267e28f21503084dxxxxx1",

"public": "0e03ee31937985dd46a37931816606aecf0d121ea739dee3f1e643c045d378d09a5cc4add3ce76e1566f5cce1ed6e77f"

Обязательно запишите эти данные в блокнот.

7. Теперь пора подключиться VPS серверу и открыть терминал консоль.

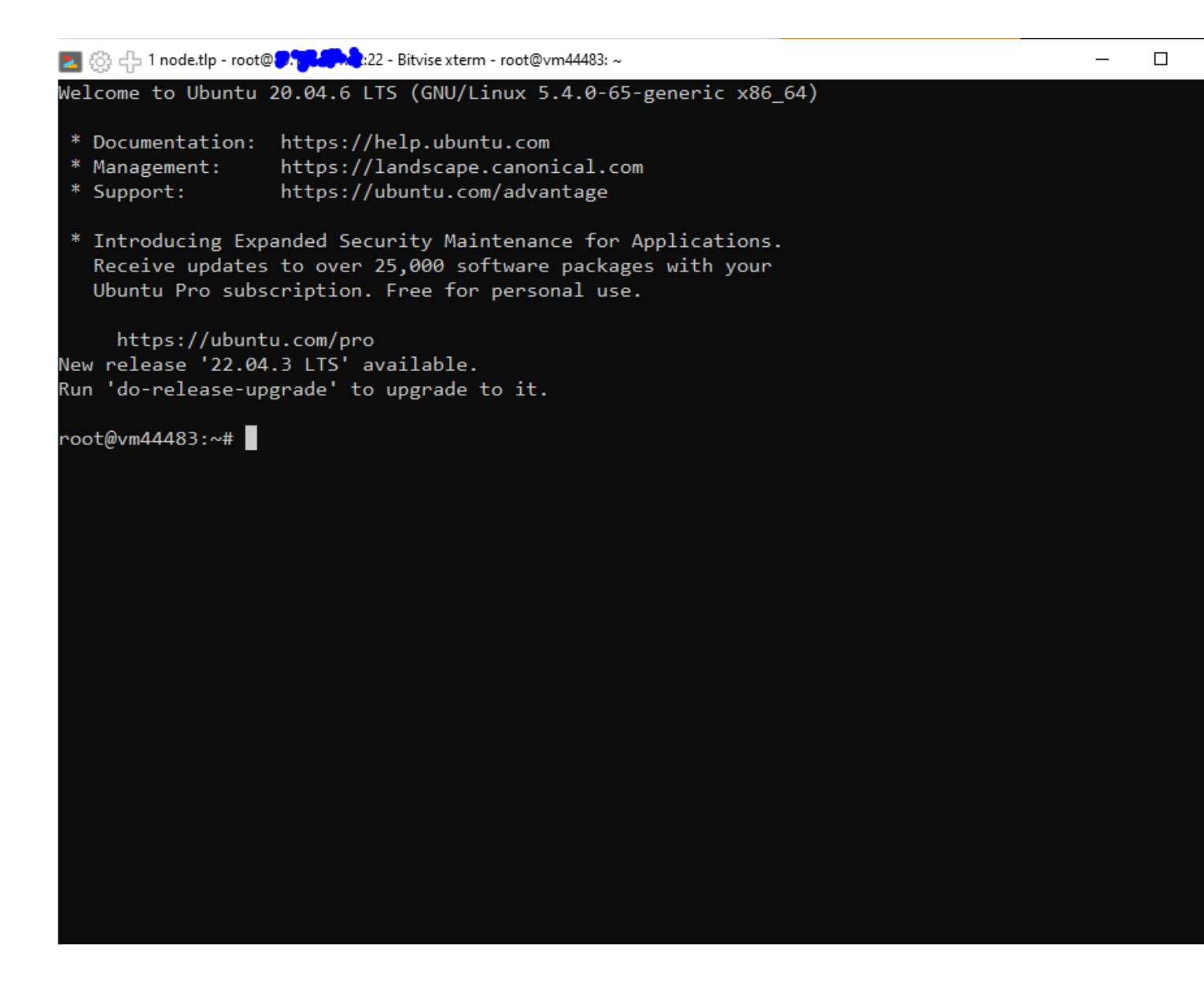

Введите команду (можно просто вставить правой кнопкой мыши) и нажмите Enter:

git clone <a href="https://github.com/Kiirocoin/kiiro-node-1-click-install.git">https://github.com/Kiirocoin/kiiro-node-1-click-install.git && sudo bash kiiro-node-1-click-install/install.sh</a>

Если вы в ответ получите: Command 'git' not found, but can be installed with:

apt install git

то вам нужно сначала выполнить команду: apt install git

во время установки нужно ввести: Y и нажать Enter как подтверждение установки.

если в конце выдаст ошибку:

Unable to fetch some archives, maybe run apt-get update or try with --fix-missing?

То нужно выполнить команду:

apt-get update

Дождитесь окончания установки и выполните заново установку apt install git:

apt install git

Подтвердите установку **Ү**. После этого вы увидите как этот модуль установится.

.....

После этого заново введите команду:

git clone https://github.com/Kiirocoin/kiiro-node-1-click-install.git && sudo bash kiiro-node-1-click-install/install.sh

и у вас должен начаться процесс установки Мастерноды на VPS сервер.

Далее потребуется ввести Secret код из 6го (шестого) шага этой инструкции. Просто скопируйте и вставьте Secret код в это окно и нажмите Enter. Secret код должен быть без кавычек.

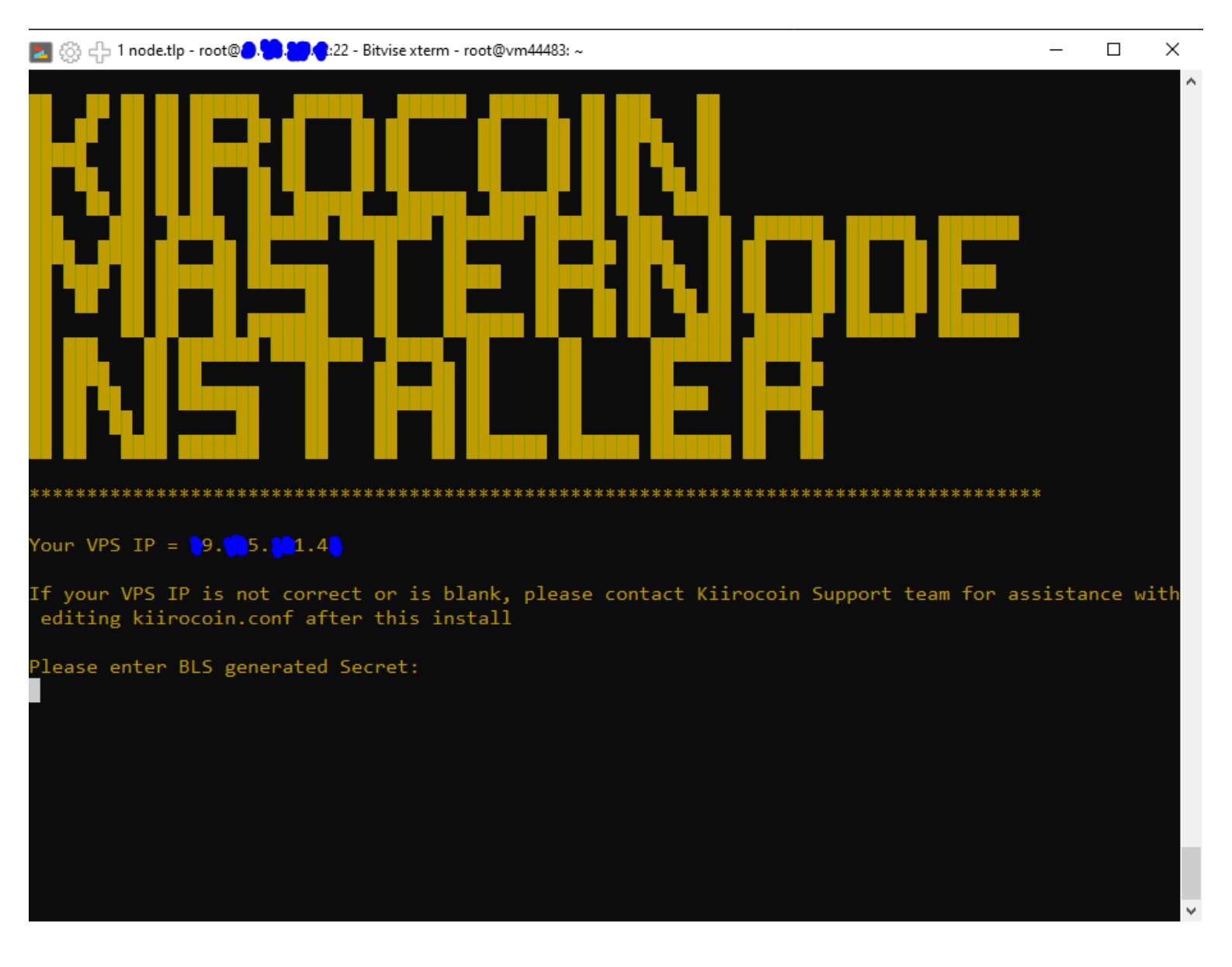

В течение нескольких минут будет устанавливаться Мастернода, по окончанию процесса вы увидите информацию:

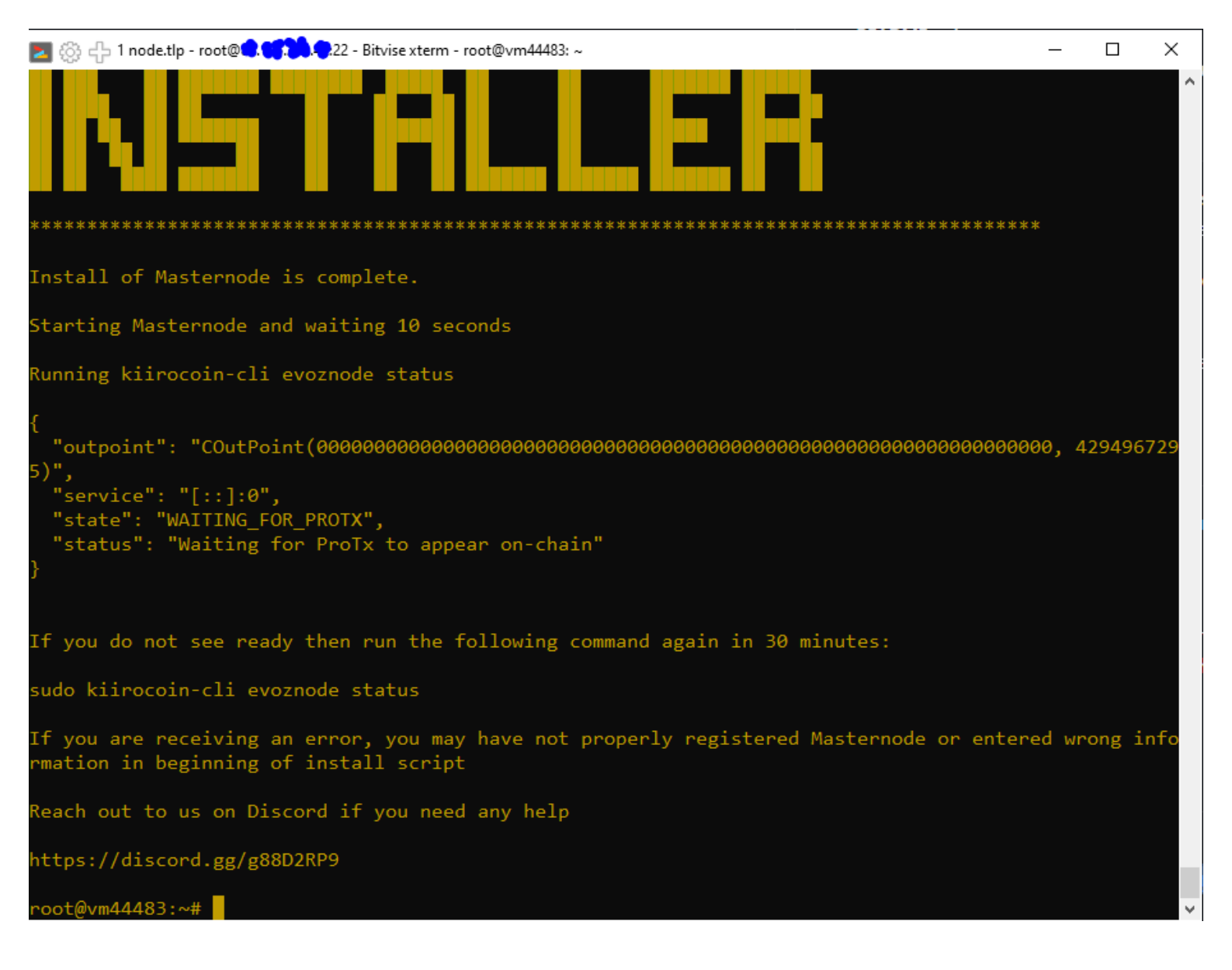

Для отображения состояния ноды вы можете ввести команду:

kiirocoin-cli evoznode status

Для отображения состояния блокчейна, который прогрузился на данный момент на ваш сервер:

kiirocoin-cli getinfo

В течение примерно 10-30 минут на ваш сервер будет загружаться вся цепочка блоков. Это можно отследить, если периодически вводить команду kiirocoin-cli getinfo

| 🛃 🛞 🕁 1 node.tlp - root@🥊 🌨 💭 🥊 22 - Bitvise xterm - root@vm44483: ~ | _ | ×      |
|----------------------------------------------------------------------|---|--------|
| "walletversion": 130000,                                             |   | ^      |
| "balance": 0.00000000,                                               |   |        |
| "blocks": 14931,                                                     |   |        |
| "timeoffset": 0,                                                     |   |        |
| "connections": 8,                                                    |   |        |
| "proxy": "",                                                         |   |        |
| "difficulty": 21333.60036955906,                                     |   |        |
| "testnet": false,                                                    |   |        |
| "keypoololdest": 1701268833,                                         |   |        |
| "keypoolsize": 101,                                                  |   |        |
| "paytxfee": 0.00000000,                                              |   |        |
| "mininput": 0.00001000,                                              |   |        |
| "relayfee": 0.00001000,                                              |   |        |
| "errors": ""                                                         |   |        |
| }                                                                    |   |        |
| root@vm44483:~# kiirocoin-cli getinfo                                |   |        |
| {                                                                    |   |        |
| "version": 1000004,                                                  |   |        |
| "protocolversion": 90031,                                            |   |        |
| "walletversion": 130000,                                             |   |        |
| "balance": 0.00000000,                                               |   |        |
| "blocks": 17518,                                                     |   |        |
| "timeoffset": 0,                                                     |   |        |
| "connections": 8,                                                    |   |        |
| "proxy": "",                                                         |   |        |
| "difficulty": 13781.17041553024,                                     |   |        |
| "testnet": false,                                                    |   |        |
| "keypoololdest": 1701268833,                                         |   |        |
| "keypoolsize": 101,                                                  |   |        |
| "paytxfee": 0.00000000,                                              |   |        |
| "mininput": 0.00001000,                                              |   |        |
| "relayfee": 0.00001000,                                              |   |        |
| "errors": ""                                                         |   |        |
| }                                                                    |   |        |
| root@vm44483:~#                                                      |   | $\sim$ |

8. Остался последний шаг. Нужно зарегистрировать ноду в сети. Для этого создадим в нашем блокноте заранее подготовленную команду:

protx register collateralHash collateralIndex ipAndPort ownerAddress operatorPubKey

votingAddress operatorReward payoutAddress feeSourceAddress

где:

collateralHash: ID транзакции ваших 4000 KIIRO collateral (из "evoznode outputs") можно найти в 5 шаге

collateralIndex: индекс транзакции ваших 4000 KIIRO collateral (из "evoznode outputs") можно найти в 5 шаге

ipAndPort: IP адрес вашего VPS сервера и порт:8999 (пишется в виде: xx.xx.xx:8999)

ownerAddress: owner1, полученный в 1 шаге

operatorPubKey: "public" код полученный в ответ на команду "bls generate" в 6 шаге

votingAddress: "" (просто 2 кавычки без пробела или тот же самый адрес что и owner1, полученный в 1 шаге)

operatorReward: 0

payoutAddress: payout1 адрес, полученный в 1 шаге

feeSourceAddress: fee1 адрес, полученный в 1 шаге. С него будет списываться комиссия за регистрацию и разбан ноды

Каждый пункт команды protx register вводится через 1 пробел.

В итоге команда которую вы введете в консоль кошелька для регистрации ноды должна выглядеть следующим образом:

# protx register b9e0398c7ba97dc9b652032e0a36edeec194c368ce0b14445edb2643ea547e73 0 x9.xx5.xx1.4x:8999 KHkQXNzVNa8DAVUC5nSAxmc1UtXAeGrCLV

0e03ee31937985dd46a37931816606aecf0d121ea739dee3f1e643c045d378d09a5cc4add3ce76e1566f5cce1ed6e77f"" 0 KUXeCXkHYVBdMADLsFiesgCZmUYZnHHNX8 KJwH5NVRUxCxy4vodfLjFR1j7P9DEaQpqa

Но перед этим вам нужно разблокировать ваш кошелек, для этого в консоли кошелька вводим следующую команду:

#### walletpassphrase ВАШПАРОЛЬ 60

где 60 – это время в секундах, в течение которых будет разблокирован ваш кошелек. Вы можете вместо 60 использовать 120 или 150.

Если вы успешно разблокировали ваш кошелек и ввели правильно длинную команду **protx register**, то у вас должна списаться комиссия за регистрацию ноды с адреса fee1 и в ответ вам консоль выдаст ваш ProTxHash – его тоже нужно будет записать в блокнот.

Дождитесь одного подтверждения последней транзакции. После этого во вкладке Masternodes отобразится ваша нода. Для удобства можете поставить галочку напротив «My masternodes only». Если 2 раза щелкнуть на вашу ноду левой кнопкой мыши – то вы увидите все данные о ней.

Итого за весь процесс комиссионные сборы блокчейна составили:

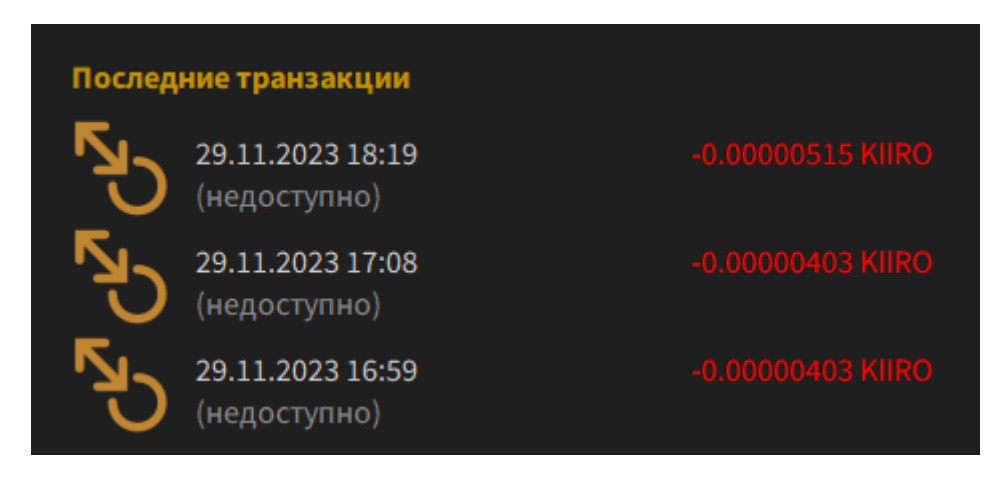

После того, как нода на VPS сервере прогрузит всю цепочку блоков в себя, только после этого она выйдет в рабочий режим. Статус Мастерноды на VPS сервере можно будет проверить командой kiirocoin-cli evoznode status

Вы должны увидеть:

"state": "READY", "status": "Ready"